# Cvent Attendee Hub® Attendee Guide

## **Accessing the Virtual Event**

When you are ready to access the event, go to: https://cvent.me/4MQ8ye

### **Logging In**

After clicking the link to go to the virtual event, you will be prompted to log in. After entering your first name, last name, and email address, a verification code will be sent to your email and cell phone, if there's a phone number on file. Enter in the code to access the event.

| Attendee Hub Training                                                         |
|-------------------------------------------------------------------------------|
| Event                                                                         |
| Log in                                                                        |
| First name                                                                    |
|                                                                               |
| Last name                                                                     |
|                                                                               |
| Email address                                                                 |
|                                                                               |
| Next                                                                          |
| Still haven't registered?                                                     |
|                                                                               |
| Event Website   Privacy Policy                                                |
| oppyngin 2020                                                                 |
|                                                                               |
|                                                                               |
| Almost done!                                                                  |
|                                                                               |
| Check your phone and email for the verification                               |
| Check your phone and email for the verification code.                         |
| Check your phone and email for the verification code.                         |
| Check your phone and email for the verification<br>code.<br>Verification code |
| Check your phone and email for the verification<br>code.<br>Verification code |
| Check your phone and email for the verification<br>code.<br>Verification code |
| Check your phone and email for the verification<br>code.<br>Verification code |
| Check your phone and email for the verification<br>code.<br>Verification code |
| Check your phone and email for the verification code.                         |

### **Retrieving Your Verification Code**

If you did not receive your verification code, please consider the following:

- Ensure you are entering the same email you registered with for the event.
- Check spam and junk folders for the email with the verification code.
- The email or text with the verification code should be triggered in less than a minute.
- If you still do not receive the verification code, contact the Event Planner.

Once you're logged in, you will stay logged into the event for 24 hours if you accept website cookies.

## **Navigating the Virtual Event**

#### **My Event Page**

This is the homepage of the virtual event. You will be able to view live and upcoming sessions, featured sponsors or exhibitors, and basic event details.

| FUTURE TECHNOLOGIE                                                                                                    | 5 CONFERENCE                                                                                                    | ×      |
|----------------------------------------------------------------------------------------------------|----------------------------------------------------------------------------------------------------|--------|
| Puture Technologies Conference                                                                                                    |                                                                                                    | 0      |
| Ny Event Al Sessions Hy Schedule Exhibitors Sponsors Attendees Gam                                                                                                    |                                                                                                    |        |
| Welcome Shea                                                                                                    | Event Details                                                                                                    |        |
| Locking to network?      Monitor frame your and current. Batada an     work     work     work     Locking to network                                                                                                    | are feedback?<br>are your browned in that of the curves<br>p                                                         | )<br>× |
| Upcoming Sessions<br>surge, Jone 5 130 PM - 1155 PM COT                                                                                                    | Valued Lassian<br>Valued Lassian<br>Public V - Over 31, 2001<br>Values V - Over 31, 2001<br>Values V - Over 31, 2001 |        |
| Manuscrigt Understanding Bankard on I HeadCase C Lampaugns<br>Conducting fineflated, companying is no implement and end of the second a first proceed<br>of the business decision-making process. Deline surveys provide insight has any decision and<br>organization may be mainling, and antifies acrony software is be for encountry or collect feeth | Your information                                                                                                    |        |
| Sureau. Join 4. Intél <sup>ai</sup> - Intél <sup>ai</sup> CECE<br>Oroup Demand Hanogement<br>Die interducets ballius Corph solutions mit/ind to helping hofinis manage prova lead volume m<br>editorethy.                                                                                                    | Full Conference Pass     The Brown     Brown     Sourceptituding     Xnewsacceptituding                              |        |
| Senses Jone 5, 200 PM - 2-68 PM - 200<br><b>Oropo Beachness Inthidigeno</b><br>Blac Carpin seasons and parts have beaches beaching accesses and areas of improvement in o<br>fair them to maintain their competition edge.                                                                                                    | - ar                                                                                                    |        |

You can click into an individual session or exhibitor straight from this page. Additionally, you can access the event website by clicking the 'Visit event website' link.

You also can reference the Home Page Attendee Guide for more specific navigation.

# cvent

#### **All Sessions Page**

This tab lists all the sessions you can attend in chronological order. The page will appear in the time zone of the event by default, but you can adjust the times to the time zone you are viewing in for ease of use.

Click on the session name to access the content of the session. You also can add or remove sessions from your personalized schedule on this page.

| 9:05 AM                                                                                                    |                                                                                                    |        |
|----------------------------------------------------------------------------------------------------|----------------------------------------------------------------------------------------------------|--------|
| Internet+ Strategy                                                                                         |                                                                                                    | Add    |
| Internet Plus has been one of th<br>MWC Barcelona, a huge tech eve                                         | e main buzzwords at GMIC Beijing, the Chinese equivalent to the<br>nt dedicated to mobile industries.Internet+                                                                                            |        |
| Shaping the Internet Economy                                                                               |                                                                                                    |        |
| 9:05 AM - 10:15 AM EDT                                                                                     |                                                                                                    |        |
| 2 PM                                                                                                    |                                                                                                    |        |
| Successful transformation                                                                                  | n to E-commerce                                                                                                    | Remove |
| Today's consumers start and ren<br>want to win over today's consum<br>strategy must be to deliver a gre    | nain digital through their entire buying journey and beyond. If you<br>ner, a primary goal of your e-commerce digital transformation<br>at digital experience to your customers at every touchpoint alon. | ,<br>- |
| Shaping the Internet Economy                                                                               |                                                                                                    |        |
| 2:00 PM - 3:10 PM EDT                                                                                      |                                                                                                    |        |
| 2:50 PM                                                                                                    |                                                                                                    |        |
| The New Era of Internet+                                                                                   |                                                                                                    | Remove |
| We are witnessing the dawn of a<br>ubiquity of the Internet by integr<br>leads to a highly distributed net | new era of the Internet of Things (IoT). IoT will increase the<br>rating every object for interaction via embedded systems, which<br>work of devices communicating with human beings as well as           |        |
| Big Data and Artificial Intelligence                                                                       |                                                                                                    |        |

#### **My Sessions Page**

Here, you'll see your personalized schedule based on the sessions you are registered for. Join the sessions from this page by clicking the session name or the 'Join session' button. You can remove sessions from your schedule on this page if you no longer wish to attend.

| 9 AM                                                                                                    |                                                                                                    |                |
|----------------------------------------------------------------------------------------------------|----------------------------------------------------------------------------------------------------|----------------|
| Designing for the Experier                                                                                                    | nce of Augmented Intelligence 💷                                                                           | Join session 🗸 |
| John Gray will share his views or<br>intelligence rather than replace i                                                                                            | h Al emphasizing the fact that it is designed to enhance human t.                                         |                |
| Big Data and Artificial Intelligence                                                                                                    | Virtual session                                                                                           |                |
|                                                                                                    |                                                                                                    |                |
| 9:00 AM - 10:00 AM EDT                                                                                                    | )                                                                                                    |                |
| 9:00 AM - 10:00 AM EDT<br>Friday, September 25, 2020<br>7:50 PM                                                                                                    | )                                                                                                    |                |
| 9:00 AM - 10:00 AM EDT<br>Friday, September 25, 2020<br>7:50 PM<br>Technology: Enabling acc                                                                        | )<br>ess to financial services                                                                            |                |
| •00 AM - 1000 AM EDT<br>Friday, September 25, 2020<br>7:50 PM<br>Technology: Enabling acc<br>This session is over and now ava<br>financial service using technolog | )<br>ess to financial services<br>iiable to view on demand. Provide the world with equal access to<br>gy. |                |

#### **Exhibitors** Page

On this page, you can view all the exhibitors for the event. Click an exhibitor's name to access information about them and their virtual booth. Exhibitors are tagged based on whether they have a virtual meeting available for you to join or are an event sponsor.

All exhibitors are listed in alphabetical order but are searchable and can be filtered based on the type of exhibitor you'd like to view more information about.

| chibitors   |                                                |
|-------------|------------------------------------------------|
| Q Search    | Sponsor level v Virtual meeting More filters v |
|             | Angle Tech                                     |
| ANGLE TECH  | Gold Sponsor Virtual meeting                   |
|             | Atlas                                          |
| MILAS       | Virtual meeting                                |
| 69          | ChatConnect                                    |
| CHATCONNECT | Gold Sponsor Virtual meeting                   |
| e cont      | Cvent                                          |
| Cvent       | Platinum Sponsor Virtual meeting               |

#### **Sponsors** Page

This page lists all event sponsors at their specific tiers. You can also see if the individual sponsors have virtual meeting rooms. Click a sponsor's name to be taken to their page and access information about them.

|                         | DWC                                           |                            |                         |
|-------------------------|-----------------------------------------------|----------------------------|-------------------------|
| Dell<br>Virtual meeting | Pricewaterhouse<br>Coopers<br>Virtual meeting |                            |                         |
| accenture               | Deloitte.                                     | Infosys                    | КРМС                    |
| Accenture               | Deloitte<br>Virtual meeting                   | Infosys<br>Virtual meeting | KPMG<br>Virtual meeting |

# cvent

# **Accessing a Session**

When it is time for you to join a session, click the name of the session or the 'Join session' button to get to the session page.

| e session is live                                                                                                    | View all sessions Live Q&A                                                     | >                |
|----------------------------------------------------------------------------------------------------|--------------------------------------------------------------------------------|------------------|
| CONFERENCE                                                                                                    | Current question<br>what are industry trends for 2<br>overes<br>Ask a question | 10217            |
| Designing for the Experience of Augmented Intelligence                                                                                                    | Remove SUBMISSIONS CLOSE IN 3540 - OH - 22M                                    |                  |
| uesday, August 25, 9:00 AM-10:00 AM EDT                                                                                                    | Upcoming questions                                                             | ^                |
| Big Data and Artificial Intelligence  ④ Add to calendar                                                                                                    | Sort by votes ~                                                                |                  |
| Description<br>Shon Gray will share his views on AI emphasizing the fact that it is designed to enhance human intelligence<br>epiace it.                                                                                                    | rather than This looks really cool, when will this featu                       | re come out?     |
| speakers<br>John Oray<br>John Oray                                                                                                    | Does augmented intelligence ever replac<br>human interaction? if so, how?      | e the need for 📀 |
| who Gray has 20 years of experience in developing augmented intelligence for various industries, including<br>ervices. His current role as AVP for Halycon allows him to focus on the long-term direction of improving Al<br>uman intelligence. | financial What are the industry trends? with                                   | ()<br>13         |
|                                                                                                    | Will AI ever be designed with emotional in<br>comparable to a human?           | iteligence 📀     |
|                                                                                                    | What is the goal for this event?                                               | ()<br>2          |
|                                                                                                    | Answered questions                                                             | ~                |
| Visit Event Velocite Privacy Policy                                                                                                    |                                                                                |                  |
| Copyright 2020                                                                                                    |                                                                                |                  |

On the session page, you can view a description of the session, speaker details, and any session documents that were shared. If you are viewing the sessions before it begins, you can add that session to your personal calendar.

If the session is live, you can see all the questions being asked during that session.

When you are ready to join, select the 'Join Session' button, which will open the video player for you.

#### **Asking a Question**

If you are in a session that is accepting Q&A, select the 'Ask a question' button to open a text box. You can ask the question anonymously or include your name.

| Cancel | 250 characters remaining |
|--------|--------------------------|
|        | Cancel                   |

You also have the option to upvote other attendees' questions.

| Upcoming questions                                                                      |      | ^      |
|-----------------------------------------------------------------------------------------|------|--------|
| Sort by votes $\checkmark$                                                              |      |        |
| This looks really cool, when will this feature come out?                                |      | •      |
| Does augmented intelligence ever replace the need for<br>human interaction? If so, how? | ↑ 16 |        |
| What are the industry trends?                                                           |      |        |
| Will AI ever be designed with emotional intelligence<br>comparable to a human?          |      |        |
| What is the goal for this event?                                                        | ĵ    | •      |
| Answered questions                                                                      |      | $\sim$ |

#### **Joining a Session**

Select the 'Join Now' button when you are ready to access the content. If the session is a livestream session, then a video will pop open and you will be able to view the content.

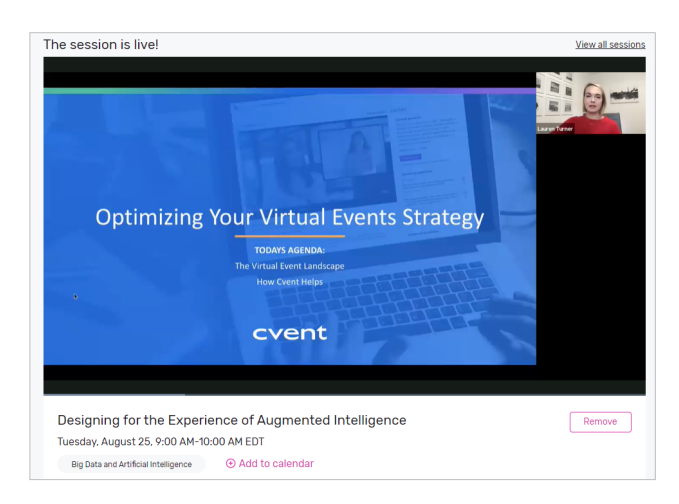

If you are viewing the session during the time it is aired, you can pause the content, but it will not hold your place. If you are watching a recording, you can pause and play the video like usual.

# cvent

If the session is collaborative, the 'Join Now' button will prompt a Zoom window to open.

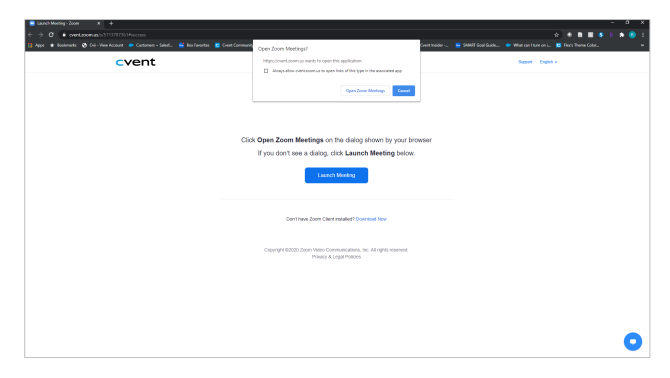

Select 'Open Zoom Meeting' or join via your browser. Reference the password field on the session page if prompted. This will open a Zoom meeting, where the host of the meeting will determine if you can unmute or turn your camera on.